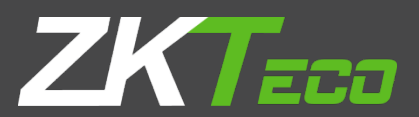

# **USER MANUAL**

**ZKPOS SUPERMARKET INVENTORY APP** 

Version: 2.0.0

Date: 04-01-2021

Software Version: 2.0.0

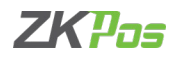

# **GETS STARTED**

ZKPOS 2.0.0 android version Supermarket Inventory App allows the business individual to easily manage inventory system. It consists not to worry about how much inventory that a supermarket holds, the point-of-sale system keeps track of the items. With ZKPOS Supermarket Inventory App it saves the name of the stock of items and shelf number where the cashier scans the product with the help of a barcode scanner and the product name, its shelf will be displayed and we can add the stock into the application. Accordingly, it will be updated in ZKPOS Supermarket software also if we upload the details. The application helps us to maintain the stock intact. After installation you need to open ZKPOS INVENTORY APP. The first step you have to follow is LOGIN process.

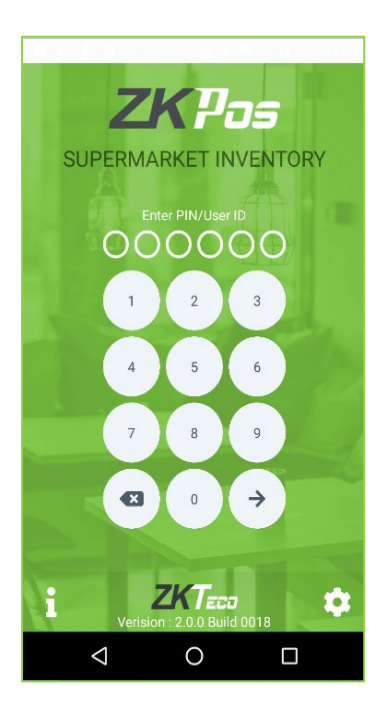

#### **STEP 1 - LOGIN PROCESS**

An alert pops up appears before the login process while opening the ZKPOS Supermarket Inventory Application. You have to fill the database details first.

• Click on settings button at the right bottom side of the window.

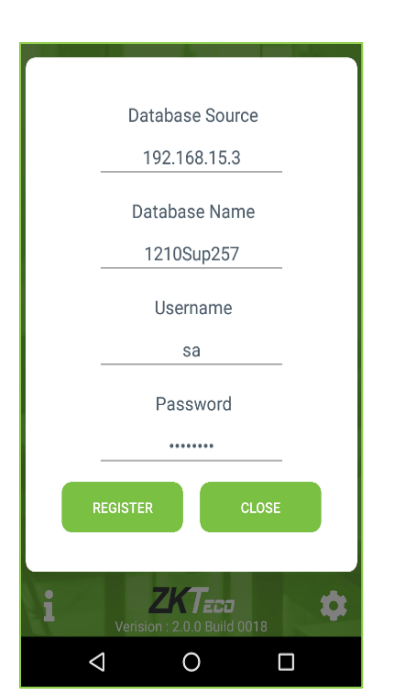

- Enter Database source, database name, username and password.
- Click REGISTER button.
- You will get a pop-up shows 'data Saved'.
- Click OK.

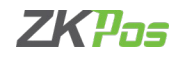

### **STEP - 2 ABOUT US**

You can see the application details by clicking the about us icon

- click on the button ' i 'at the left bottom side of the window
- You can see the version details, email, website and release date etc.

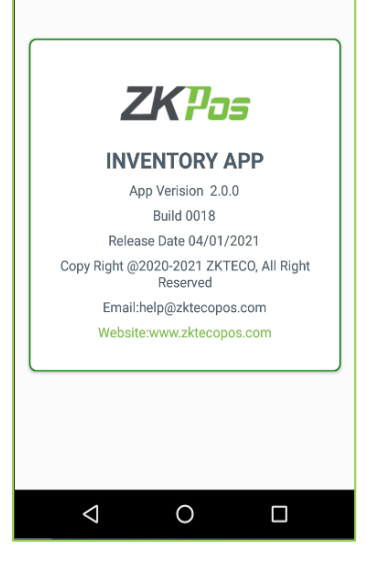

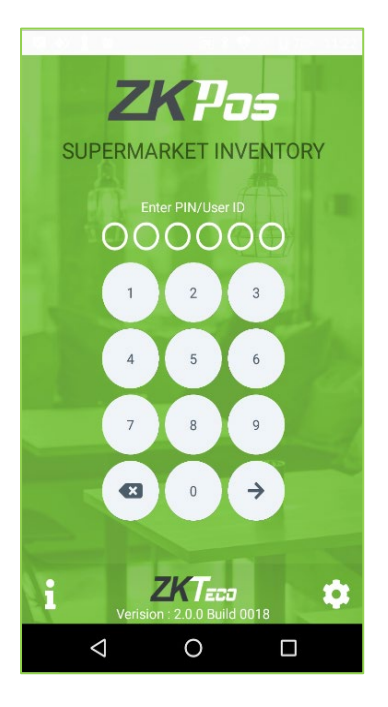

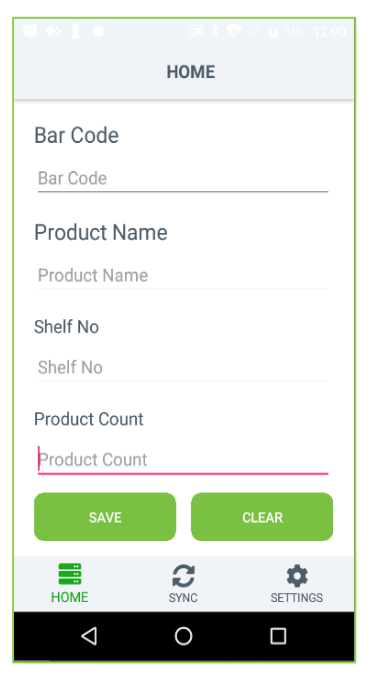

After entering the database source details enter the username and password in the login screen.

- Open ZKPOS Inventory App.
- You will have a default USERNAME with PASSWORD. Login ID is 1 and PASSWORD is 1.
- Enter USERNAME and PASSWORD.

- Now you will be directed to the Home page as shown in the figure.
- Before scanning the barcode, you have to download the data from ZKPOS Supermarket Software.

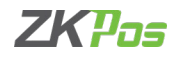

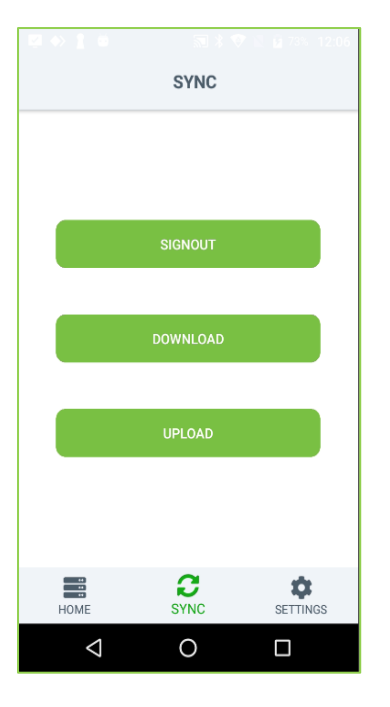

|                 |      | 2 🕅 74% 12:00 |  |
|-----------------|------|---------------|--|
| HOME            |      |               |  |
| Bar Code        |      |               |  |
| Bar Code        |      |               |  |
| Product Name    |      |               |  |
| Product Name    |      |               |  |
| Shelf No        |      |               |  |
| Shelf No        |      |               |  |
| Product Count   |      |               |  |
| Product Count   |      |               |  |
| SAVE            |      | CLEAR         |  |
| HOME            | SYNC | SETTINGS      |  |
| $\triangleleft$ | 0    |               |  |

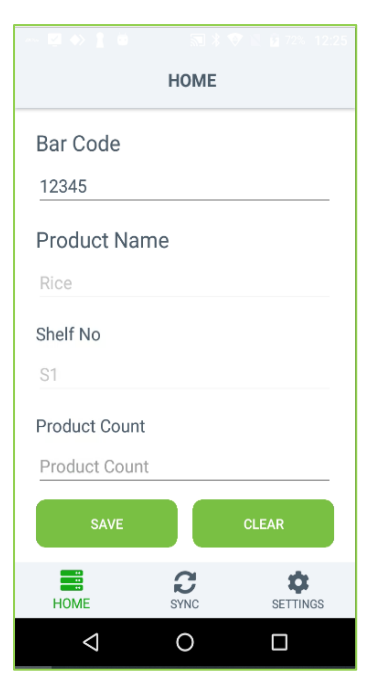

# **STEP - 3 DOWNLOAD THE DETAIL**

Now let us see how to install the data to ZKPOS Supermarket Inventory Application.

- Click on SYNC button.
- Click the download in the SYNC option.

- After completing the download, go to home page.
- Scan the Barcode of a product.

- After scanning the Bar Code, it will automatically show the details like product name and shelf number.
- Add the stock (physical stock) in product count field.
- Click Save button.

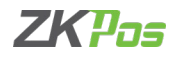

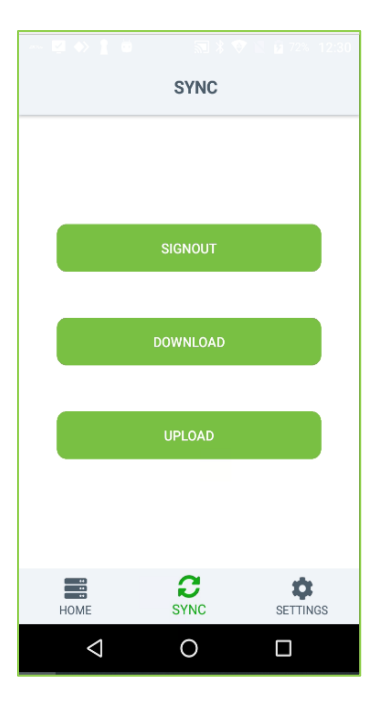

|                   | 1:00 |  |  |
|-------------------|------|--|--|
| SETTINGS          |      |  |  |
| Database Source   |      |  |  |
| 192.168.15.3      | _    |  |  |
| Database Name     |      |  |  |
| 1210Sup257        | _    |  |  |
| Username          |      |  |  |
| sa                | _    |  |  |
| Password          |      |  |  |
|                   | _    |  |  |
| REGISTER CLEAR    |      |  |  |
| HOME SYNC SETTING | s    |  |  |
| ⊲ 0 □             |      |  |  |

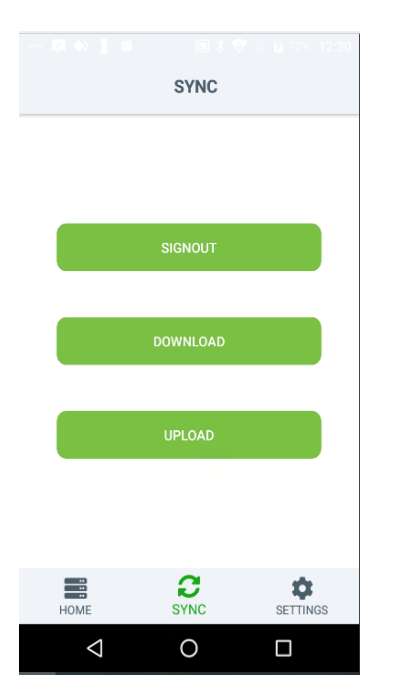

## **STEP - 4 UPLOAD FUNCTION**

Now we need to upload the physical stock to the ZKPOS Supermarket Software.

- After entering the details go to the sync option.
- Click the UPLOAD function.
- Go to the home menu.

- You can change the database settings.
- Click SETTINGS Button.
- Make necessary changes and click register.

#### **STEP - 5 SIGN OUT**

Follow below steps to Sign Out.

- Go to the SYNC option.
- Click the SIGNOUT option to sign out from the ZKPOS Inventory App.

ZKPos

ZK Building, Wuhe Road, Gangtou, Bantian, Buji Town, Longgang District, Shenzhen China 518129

Tel: +86 755-89602345

Fax: +86 755-89602394

www.zkteco.com

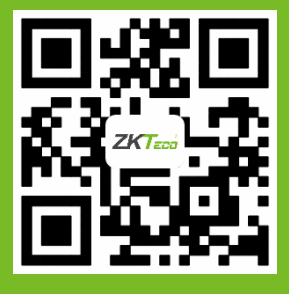

© Copyright 2020. ZKTeco CO., LTD. ZKTeco Logo is a registered trademark of ZKTeco or a related company. All other product and company names mentioned are used for.